Сударственная информационная система жилищно-коммунального хозяйства

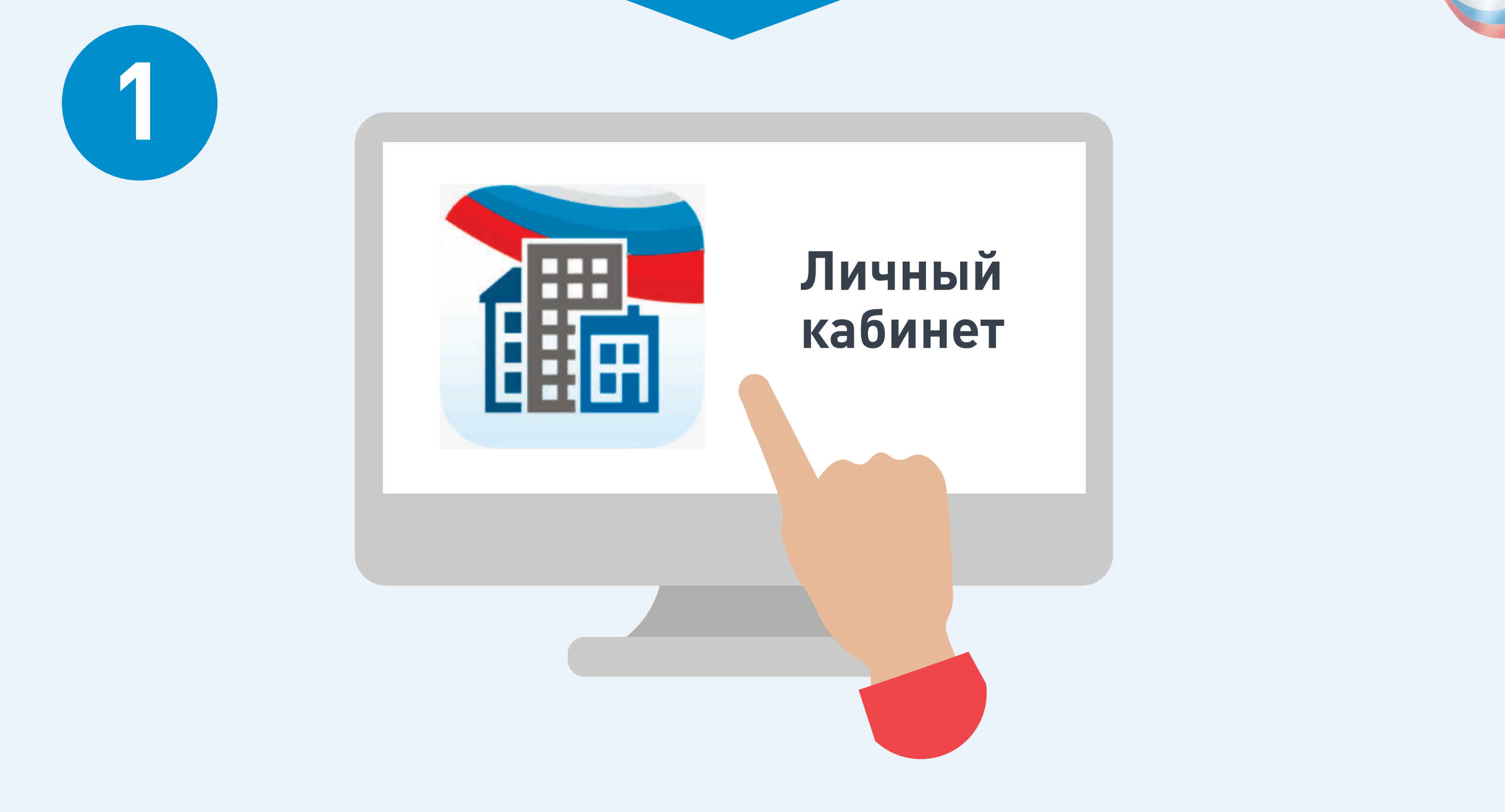

Войдите в личный кабинет в ГИС ЖКХ

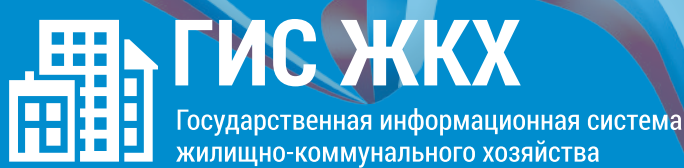

Подключите номер лицевого счета, если он еще не подключен

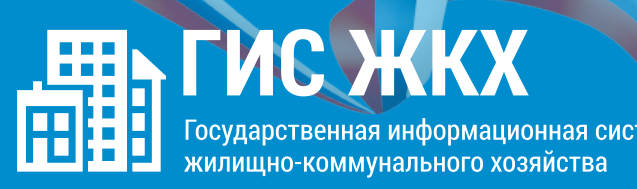

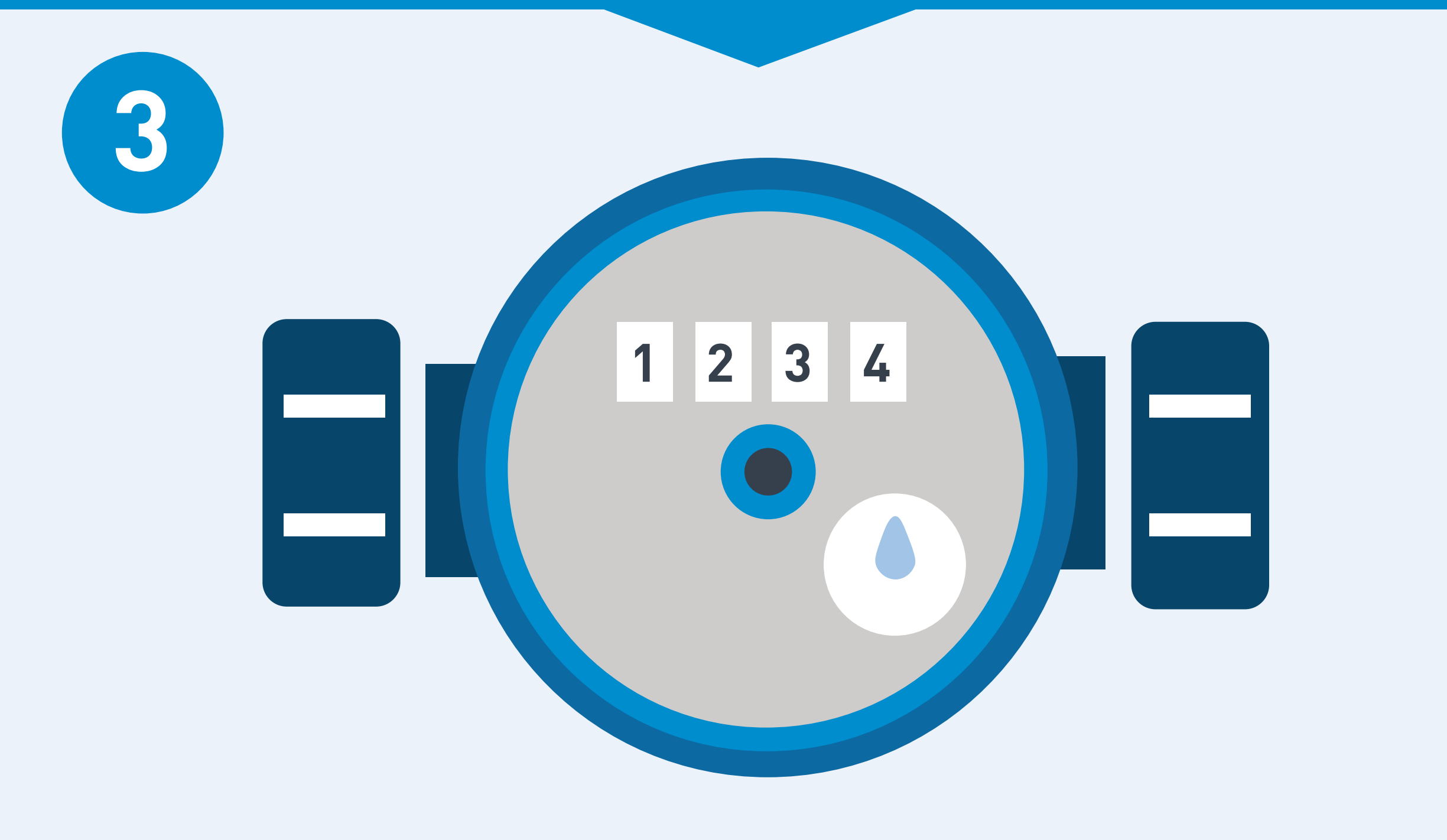

Нажмите на гиперссылку «Передать показания приборов учёта» на главной странице личного кабинета или нажмите кнопку «Внести показания» в окне «Жилые помещения», по которым оплачиваются ЖКУ в личном кабинете

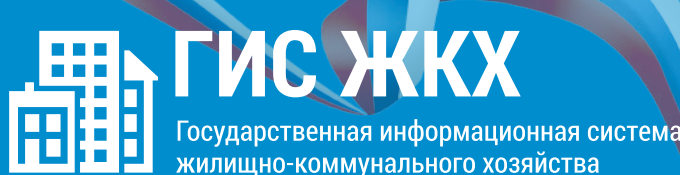

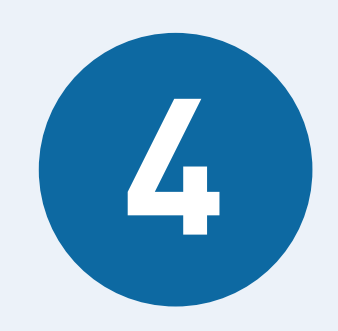

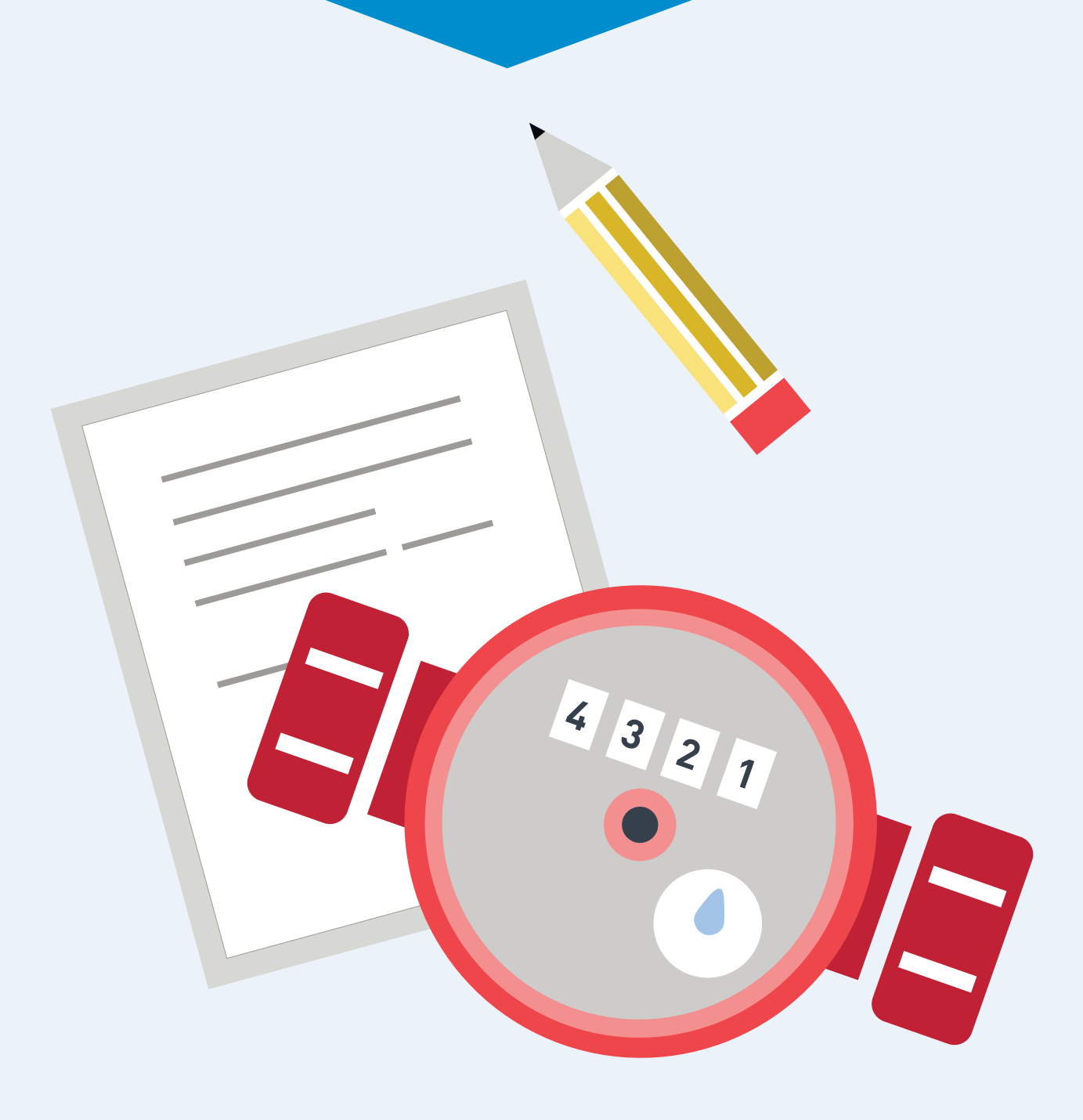

На отобразившейся странице «Внесение текущих показаний по приборам учёта» указажите показания ИПУ и дату снятия показания

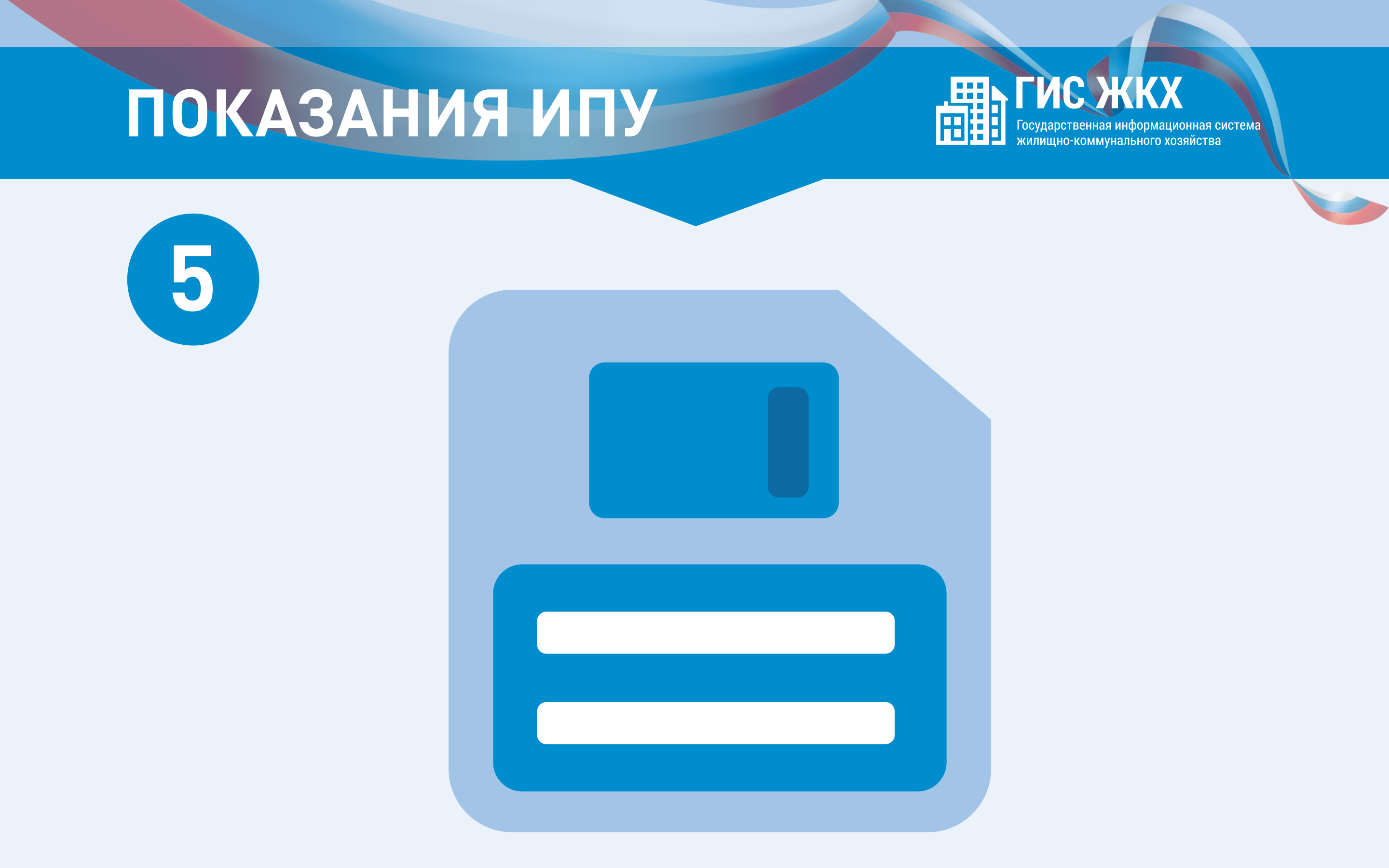

Нажмите кнопку «Сохранить» для подтверждения внесения показаний. Для отмены процедуры внесения показаний нажмите на кнопку «Отменить»